# スイッチでのスパニングツリープロトコル (STP)の設定

目的

スパニングツリープロトコル(STP)は、ブロードキャストストームからレイヤ2ブロードキ ャストドメインを保護します。リンクをスタンバイモードに設定して、ネットワークのルー プを防止します。ネットワークループは、ホスト間に代替ルートがある場合に発生します。 これらのループにより、レイヤ2スイッチはネットワーク上でトラフィックを無限に転送し 、ネットワーク効率を低下させます。STPは、ネットワーク上のエンドポイント間に固有の パスを提供します。これらのパスにより、ネットワークトループの可能性がなくなります。 通常、STPは、ネットワークループを防止するためにホストへの冗長リンクがある場合に設 定されます。

この記事では、スイッチでSTPを設定する方法について説明します。

### 該当するデバイス

- Sx250シリーズ
- Sx350シリーズ
- SG350Xシリーズ
- Sx550Xシリーズ
- Sx300シリーズ
- •Sx500シリーズ

#### [Software Version]

- Sx250シリーズ、Sx350シリーズ2.2.0.66
- SG300X、SG500X 1.4.5.02

#### スパニングツリープロトコルの設定

ステップ1:Webベースのユーティリティにログインし、[スパニングツリ**ー] > [STPステータ** スとグローバル設定]を選択します。

| Getting Started<br>Dashboard<br>Configuration Wizards<br>Search<br>Status and Statistics<br>Administration<br>Port Management<br>Smartport<br>VLAN Management<br>Smartport<br>VLAN Management<br>STP Status & Global Settings<br>STP Interface Settings<br>RSTP Interface Settings<br>RSTP Interface Settings<br>NAC Address Tables<br>Multicast<br>IP Configuration<br>Security<br>Access Control<br>Quality of Service |           |                                                                                                    |
|----------------------------------------------------------------------------------------------------|-----------|----------------------------------------------------------------------------------------------------|
| Dashboard<br>Configuration Wizards<br>Search<br>Status and Statistics<br>Administration<br>Port Management<br>Smartport<br>VLAN Management<br>VLAN Management<br>VLAN Management<br>STP Status & Global Settings<br>STP Interface Settings<br>RSTP Interface Settings<br>RSTP Interface Settings<br>NAC Address Tables<br>Multicast<br>Multicast<br>IP Configuration<br>Security<br>Access Control<br>Quality of Service |           | Getting Started                                                                                                    |
| Configuration Wizards<br>Search<br>Status and Statistics<br>Administration<br>Port Management<br>Smartport<br>VLAN Management<br>Streatus & Global Settings<br>STP Interface Settings<br>RSTP Interface Settings<br>RSTP Interface Settings<br>NAC Address Tables<br>Multicast<br>IP Configuration<br>Security<br>Access Control<br>Quality of Service                                                                   |           | Dashboard                                                                                                    |
| Search  Status and Statistics  Administration  Port Management  Smartport  VLAN Management  Spanning Tree  STP Status & Global Settings  STP Interface Settings  RSTP Interface Settings  MAC Address Tables  Multicast  IP Configuration  Security  Access Control  Quality of Service                                                                                                    |           | Configuration Wizards                                                                                                    |
| <ul> <li>Status and Statistics</li> <li>Administration</li> <li>Port Management</li> <li>Smartport</li> <li>VLAN Management</li> <li>Spanning Tree</li> <li>STP Status &amp; Global Settings<br/>STP Interface Settings<br/>RSTP Interface Settings</li> <li>MAC Address Tables</li> <li>Multicast</li> <li>IP Configuration</li> <li>Security</li> <li>Access Control</li> <li>Quality of Service</li> </ul>            |           | Search                                                                                                    |
| <ul> <li>Administration</li> <li>Port Management</li> <li>Smartport</li> <li>VLAN Management</li> <li>Spanning Tree</li> <li>STP Status &amp; Global Settings<br/>STP Interface Settings<br/>RSTP Interface Settings</li> <li>MAC Address Tables</li> <li>Multicast</li> <li>IP Configuration</li> <li>Security</li> <li>Access Control</li> <li>Quality of Service</li> </ul>                                           | ۲         | Status and Statistics                                                                                                    |
| <ul> <li>Port Management</li> <li>Smartport</li> <li>VLAN Management</li> <li>Spanning Tree</li> <li>STP Status &amp; Global Settings<br/>STP Interface Settings<br/>RSTP Interface Settings</li> <li>MAC Address Tables</li> <li>Multicast</li> <li>IP Configuration</li> <li>Security</li> <li>Access Control</li> <li>Quality of Service</li> </ul>                                                                   | ۲         | Administration                                                                                                    |
| <ul> <li>Smartport</li> <li>VLAN Management</li> <li>Spanning Tree</li> <li>STP Status &amp; Global Settings<br/>STP Interface Settings<br/>RSTP Interface Settings</li> <li>MAC Address Tables</li> <li>Multicast</li> <li>IP Configuration</li> <li>Security</li> <li>Access Control</li> <li>Quality of Service</li> </ul>                                                                                            | ۲         | Port Management                                                                                                    |
| <ul> <li>VLAN Management</li> <li>Spanning Tree</li> <li>STP Status &amp; Global Settings<br/>STP Interface Settings<br/>RSTP Interface Settings</li> <li>MAC Address Tables</li> <li>Multicast</li> <li>IP Configuration</li> <li>Security</li> <li>Access Control</li> <li>Quality of Service</li> </ul>                                                                                                    | ۲         | Smartport                                                                                                    |
| <ul> <li>Spanning Tree</li> <li>STP Status &amp; Global Settings<br/>STP Interface Settings<br/>RSTP Interface Settings</li> <li>MAC Address Tables</li> <li>Multicast</li> <li>IP Configuration</li> <li>Security</li> <li>Access Control</li> <li>Quality of Service</li> </ul>                                                                                                    | ۲         | VLAN Management                                                                                                    |
| STP Status & Global Settings<br>STP Interface Settings<br>RSTP Interface Settings<br>MAC Address Tables<br>Multicast<br>IP Configuration<br>Security<br>Access Control<br>Quality of Service                                                                                                    |           | Spanning Tree                                                                                                    |
| STP Interface Settings<br>RSTP Interface Settings<br>MAC Address Tables<br>Multicast<br>IP Configuration<br>Security<br>Access Control<br>Quality of Service                                                                                                    |           | spanning nee                                                                                                    |
| RSTP Interface Settings  MAC Address Tables  Multicast  IP Configuration  Security  Access Control  Quality of Service                                                                                                    |           | STP Status & Global Settings                                                                                                    |
| <ul> <li>MAC Address Tables</li> <li>Multicast</li> <li>IP Configuration</li> <li>Security</li> <li>Access Control</li> <li>Quality of Service</li> </ul>                                                                                                    |           | STP Status & Global Settings<br>STP Interface Settings                                                                                                    |
| <ul> <li>Multicast</li> <li>IP Configuration</li> <li>Security</li> <li>Access Control</li> <li>Quality of Service</li> </ul>                                                                                                    |           | STP Status & Global Settings<br>STP Interface Settings<br>RSTP Interface Settings                                                                                                    |
| <ul> <li>IP Configuration</li> <li>Security</li> <li>Access Control</li> <li>Quality of Service</li> </ul>                                                                                                    | •         | STP Status & Global Settings<br>STP Interface Settings<br>RSTP Interface Settings<br>MAC Address Tables                                                                                      |
| Security     Access Control     Quality of Service                                                                                                    | •         | STP Status & Global Settings<br>STP Interface Settings<br>RSTP Interface Settings<br>MAC Address Tables<br>Multicast                                                                         |
| Access Control     Quality of Service                                                                                                    | •         | STP Status & Global Settings<br>STP Interface Settings<br>RSTP Interface Settings<br>MAC Address Tables<br>Multicast<br>IP Configuration                                                     |
| Quality of Service                                                                                                    | • •       | STP Status & Global Settings<br>STP Interface Settings<br>RSTP Interface Settings<br>MAC Address Tables<br>Multicast<br>IP Configuration<br>Security                                         |
|                                                                                                    | * * * *   | STP Status & Global Settings<br>STP Interface Settings<br>RSTP Interface Settings<br>MAC Address Tables<br>Multicast<br>IP Configuration<br>Security<br>Access Control                       |
|                                                                                                    | * * * * * | STP Status & Global Settings<br>STP Interface Settings<br>RSTP Interface Settings<br>MAC Address Tables<br>Multicast<br>IP Configuration<br>Security<br>Access Control<br>Quality of Service |

ステップ2:[Spanning Tree State]チェックボックスをオンにして、スパニングツリーを有効 にします。

| STP Status & Global Settings |                                                                          |  |
|------------------------------|--------------------------------------------------------------------------|--|
| Global Settings              |                                                                          |  |
| Spanning Tree State:         | Enable                                                                   |  |
| STP Loopback Guard:          | Enable                                                                   |  |
| STP Operation Mode:          | <ul> <li>Classic STP</li> <li>Rapid STP</li> <li>Multiple STP</li> </ul> |  |
| BPDU Handling:               | <ul><li>Filtering</li><li>Flooding</li></ul>                             |  |
| Path Cost Default Values:    | Short Long                                                               |  |

ステップ3:(オプション)STP Loopback Guardチェックボックスをオンにして、この機能 を有効にします。この機能を有効にすると、ルートポートまたは代替ルートポートがブリッ ジプロトコルデータユニット(BPDU)を受信するかどうかを確認できます。

注:この例では、STP Loopback Guardが有効になっています。

### STP Status & Global Settings Global Settings Spanning Tree State: STP Loopback Guard: STP Operation Mode: Classic STP Classic STP Rapid STP Multiple STP BPDU Handling: Filtering Flooding Path Cost Default Values: Str

ステップ4:STP動作モードを選択します。

- 従来のSTP:任意の2つのエンドポイント間に単一のパスを提供し、ネットワーキング ループを排除および防止します。
- 高速STP:RSTPはネットワークトポロジを検出し、スパニングツリーのコンバージェン スを高速化します。このオプションは、デフォルトで有効です。
- ・複数のSTP:MSTPはRSTPに基づいています。これはレイヤ2ループを検出し、関与するポートがトラフィックを送信するのを防ぐことによってそれらを緩和しようとします。
- 注:この例では、RSTPが選択されています。

| STP Status & Global Settings |                                              |  |
|------------------------------|----------------------------------------------|--|
| Global Settings              |                                              |  |
| Spanning Tree State:         | Enable                                       |  |
| STP Loopback Guard:          | Enable                                       |  |
| STP Operation Mode:          | Classic STP<br>Rapid STP<br>Multiple STP     |  |
| BPDU Handling:               | <ul><li>Filtering</li><li>Flooding</li></ul> |  |
| Path Cost Default Values:    | <ul> <li>Short</li> <li>Long</li> </ul>      |  |

ステップ5:(オプション)BPDU処理モードを選択します。BPDU処理モードを選択できるのは、スパニングツリー状態が有効になっていない場合だけです。

- フィルタリング:インターフェイスでスパニングツリーが無効になっている場合に BPDUパケットをフィルタリングします。スイッチ間で交換されるBPDUパケットは少 数です。
- フラッディング:インターフェイスでスパニングツリーが無効になっている場合に BPDUパケットをフラッディングします。すべてのBPDUパケットがすべてのスイッチ 間で交換されます。
- 注:この例では、[Flooding]が選択されています。

| STP Status & Global Settings |                                                                          |  |
|------------------------------|--------------------------------------------------------------------------|--|
| Global Settings              |                                                                          |  |
| Spanning Tree State:         | 📃 Enable                                                                 |  |
| STP Loopback Guard:          | Enable                                                                   |  |
| STP Operation Mode:          | <ul> <li>Classic STP</li> <li>Rapid STP</li> <li>Multiple STP</li> </ul> |  |
| BPDU Handling:               | <ul> <li>Filtering</li> <li>Flooding</li> </ul>                          |  |
| Path Cost Default Values:    | <ul> <li>Short</li> <li>Long</li> </ul>                                  |  |

ステップ6:[Path Cost Default Values]を選択します。これにより、STPポートにデフォルト パスコストを割り当てるために使用される方法が選択されます。インターフェイスに割り当 てられるデフォルトパスコストは、選択した方法によって異なります。

- Short:ポートパスコストの1~65,535の範囲を指定します。
- [Long]:ポートパスコストの1 ~ 200,000,000の範囲を指定します。

ステップ7:[ブリッジの設定(Bridge Settings)]領域で、[プライオリティ(Priority)]フィールド にブリッジプライオリティ*値を入力*します。BPDUを交換した後、優先順位が最も低いデバ イスがルートブリッジになります。すべてのブリッジが同じプライオリティを使用する場合 、そのMACアドレスがルートブリッジの決定に使用されます。ブリッジプライオリティ値 は、4096ずつ増分して指定されます。

**注**:ブリッジプライオリティ値は、4096ずつ増分して指定されます。たとえば、4096、 8192、12288などです。デフォルト値は 32768 です。

| Bridge Settings |       |
|-----------------|-------|
| · Priority:     | 32768 |
| · Hello Time:   | 2     |
| 🗢 Max Age:      | 20    |
| Forward Delay:  | 15    |

ステップ8:[Hello Time]フィールドに、ルートブリッジが設定メッセージ間で待機する Helloタイム間隔を秒*単位で入力*します。

| Bridge Settings |       |
|-----------------|-------|
| C Priority:     | 32768 |
| 🗢 Hello Time:   | 2     |
| 🗢 Max Age:      | 20    |
| Forward Delay:  | 15    |

ステップ9:[Max Age]フィールドに[Max Age]の値を入力します。デバイスが自身の設定を再

定義しようとする前に、設定メッセージを受信せずに待機できる間隔(秒)です。

| Bridge Settings           |       |
|---------------------------|-------|
| C Priority:               | 32768 |
| 🜣 Hello Time:             | 2     |
| 🜣 Max Age:                | 20    |
| Generation Forward Delay: | 15    |

ステップ10:[Forward Delay]フィールドに[Forward Delay]の値*を入力*します。これは、ブリ ッジがパケットを転送する前に学習状態のままになる間隔です。

| Bridge Settings |       |
|-----------------|-------|
| · Priority:     | 32768 |
| 🗢 Hello Time:   | 2     |
| 🗢 Max Age:      | 20    |
| Forward Delay:  | 15    |

ステップ11:[Apply]をクリ**ックします**。

| Designated Root                                                                                     |                         |  |
|----------------------------------------------------------------------------------------------------|-------------------------|--|
| Bridge ID:                                                                                          | 32768-40:a6:e8:e6:fa:9f |  |
| Root Bridge ID:                                                                                     | 32768-40:a6:e8:e6:fa:9f |  |
| Root Port:                                                                                          | 0                       |  |
| Root Path Cost:                                                                                     | 0                       |  |
| Topology Changes Counts:                                                                            | 0                       |  |
| Last Topology Change:                                                                               | 0D/6H/37M/53S           |  |
| An * indicates an advanced feature. Activate advanced display mode to fully configure this feature. |                         |  |
| Apply Cancel                                                                                        |                         |  |

[指定ルート(Designated Root)]領域には、次の情報が表示されます。

- ブリッジID:ブリッジプライオリティは、スイッチのMACアドレスでバインドされます。
- ルートブリッジID:ルートブリッジのプライオリティは、スイッチのMACアドレスに バインドされます。
- ルートポート:このブリッジからルートブリッジへの最小コストパスを持つポート。
- ルートパスコスト:このブリッジからルートまでのパスのコスト。
- Topology Changes Counts:発生したSTPトポロジ変更の合計数。
- [Last Topology Change]: 最後のトポロジ変更が発生してから経過した時間間隔。これ は、日/時間/分/秒で表示されます。

| Designated Root               |                                |                                                        |     |
|-------------------------------|--------------------------------|--------------------------------------------------------|-----|
| Bridge ID:                    | 32768-40:a6:e8:e6:fa:9f        |                                                        |     |
| Root Bridge ID:               | 32768-40:a6:e8:e6:fa:9f        |                                                        |     |
| Root Port:                    | 0                              |                                                        |     |
| Root Path Cost:               | 0                              |                                                        |     |
| Topology Changes Counts:      | 0                              |                                                        |     |
| Last Topology Change:         | 0D/6H/37M/53S                  |                                                        |     |
| An * indicates an advanced fe | eature. Activate advanced disp | splay mode to fully configure this feature.            |     |
| Apply Cancel                  |                                |                                                        |     |
| Designated Root               |                                |                                                        |     |
| Bridge ID:                    | 32768-40:a6:                   | 5:e8:e6:fa:9f                                          |     |
| Root Bridge ID:               | 32768-40:a6:                   | 5:e8:e6:fa:9f                                          |     |
| Root Port:                    | 0                              |                                                        |     |
| Root Path Cost:               | 0                              |                                                        |     |
| Topology Changes              | s Counts: 0                    |                                                        |     |
| Last Topology Cha             | ange: 0D/6H/37M/5              | 535                                                    |     |
| An * indicates an a           | advanced feature. Activate     | te advanced display mode to fully configure this featu | re. |
| Apply Car                     | ncel                           |                                                        |     |

これで、STPが正常に設定されました。

## この記事に関連するビデオを表示…

<u>シスコのその他のテクニカルトークを表示するには、ここをクリックしてください</u>